### **PivotTables**

PivotTables can be a powerful way to analyze data in Excel. As with all data functions in Excel, it is key that you have your data set up properly. Don't skip rows (just to make it look nice) and try not to skip columns. The first row (and only the first row) should have your column headings in it.

| _       |             |                                                                                                    |      |          | _       | _        |         |        | _       |        |         |          |           |         |              |               |           |          |
|---------|-------------|----------------------------------------------------------------------------------------------------|------|----------|---------|----------|---------|--------|---------|--------|---------|----------|-----------|---------|--------------|---------------|-----------|----------|
| 0       |             | - C- Q                                                                                                    | -    |          |         | _        |         | -      |         |        |         |          |           |         | MOR-BR -Piv  | ot Tables.xls | [Compatil | oility M |
| 1ª      | Home        | Insert                                                                                                    | Page | Layout   | For     | nulas    | Data    | Review | v Vi    | ew     | Add-Ins | a Quick  | Books     |         |              |               |           |          |
| 1       | IJ 🗍        |                                                                                                    |      | P        |         |          | NX.     | 0      | =       |        | ••.     | O        | Q         | A       | A            | Z             | ·         | Ω        |
| Pin     | otTable Tab | Picture                                                                                                    | Clip | Shapes S | SmartAr | t Colum  | n Line  | Pie    | Bar     | Area   | Scatter | Other    | Hyperlink | Text    | Header Word/ | Art Signature | Object Sy | mbol     |
|         | Tablac      |                                                                                                    | Alt  | rations  |         |          |         |        | Charte  | 100    |         | Charts   | Tinks     | DUX     | oc rooter *  | Line *        |           |          |
| <u></u> | Tables      | er la                                                                                                    | must | rations  |         |          |         |        | Cildits |        |         |          | LITIKS    | -       |              | TEAL          |           |          |
| 1       | L17         | •                                                                                                    | (•   | fx       | BRAN    | СН       |         |        |         |        |         |          |           |         |              |               |           |          |
|         | A           | В                                                                                                    |      | C        |         | D        | E       |        | F       |        | G       | Н        | 1 1       | J       | K            | L             | M         | 1        |
| 1       | Bldg Code   | Branch Nar                                                                                                    | ne   | Branc    | h Nu B  | ldg Name | Address | 1 No   | Addres  | s 1 Ad | dress 2 | City     | State     | Country | y ZIP        | Bldg Prim     | Bldg Area | a Floor  |
|         |             |                                                                                                    |      |          |         |          |         |        |         |        |         |          |           |         |              |               |           |          |
| 2       | 99          | BORO PAR                                                                                                    | RK   |          | 76      |          |         | 5424   | 13TH A  | VENU   | E       | BROOKL   | YNY       | USA     | 11219        | BRANCH        |           | 0        |
| 3       | 99          | BORO PAR                                                                                                    | RK   |          | 76      |          |         | 5424   | 13TH A  | VENU   | E       | BROOKL   | YNY       | USA     | 11219        | BRANCH        |           | 0        |
| 4       | 99          | BORO PAR                                                                                                    | RK.  |          | 76      |          |         | 5424   | 13TH A  | VENU   | E       | BROOKL   | YNY       | USA     | 11219        | BRANCH        |           | 0        |
| 5       | 99          | BORO PAR                                                                                                    | RK   |          | 76      |          |         | 5424   | 13TH A  | VENU   | E       | BROOKL   | YNY       | USA     | 11219        | BRANCH        |           | G        |
| 6       | 102         | MONTAGU                                                                                                    | E    |          | 51 N    | IONTAGL  |         | 181    | MONTA   | AGUE S | STREET  | IBROOKL' | YNY       | USA     | 11201        | BRANCH        |           | D        |
| 7       | 102         | MONTAGU                                                                                                    | E    |          | 51 N    | IONTAGL  |         | 181    | MONTA   | AGUE S | STREET  | BROOKL   | YNY       | USA     | 11201        | BRANCH        |           | 0        |
| 8       | 102         | MONTAGU                                                                                                    | E    |          | 51 N    | IONTAGL  |         | 181    | MONTA   | AGUE S | STREET  | BROOKL   | YNY       | USA     | 11201        | BRANCH        |           | 0        |
|         | 2.55.55     | the second second second second second second second second second second second second second second second se |      |          |         |          |         |        |         |        |         |          |           |         |              |               |           | 31.225   |

Before you get started, simply click on any cell inside the data range that you want to use. Then, on the Insert tab of the ribbon, click the top of the PivotTable button to start the process inserting a PivotTable (if you want a PivotChart, the bottom half of that button in choosing from the short menu that appears). The window to the right should appear with the range predetermined based on Excel's artificial intelligence in the cell that you clicked on in the data range. At the bottom you can choose to insert the PivotTable into a new worksheet or into the existing one and you have the data on.

| Create PivotTable                                  | 1000               | -              |              | R   | - 25 |
|----------------------------------------------------|--------------------|----------------|--------------|-----|------|
| Choose the data that yo<br>Select a table or raise | ou want to<br>Inge | analyze        |              |     |      |
| Table/Range:                                       | MOR-BR             | '!\$A\$1:\$AIs | 614          |     |      |
| 🔘 Use an external da                               | ta source          |                |              |     |      |
| Choose Conr                                        | ection             |                |              |     |      |
| Connection na                                      | ne:                |                |              |     |      |
| Choose where you want                              | the Pivot          | Table report   | to be placed |     |      |
| New Worksheet                                      |                    |                |              |     |      |
| Existing Workshee                                  | ti)                |                |              |     |      |
| Location:                                          |                    |                |              |     |      |
|                                                    |                    | r              | OK           | C   | -    |
|                                                    |                    | 6              | UK           | Can | Lei  |

### Turning on the Drag-And-Drop Version of the PivotTable Tool

If the PivotTable tool does not look like the illustration on the right, below, then you must set it for PivotTable table input from the PivotTable options. To access the PivotTable options, point to the toolbox on the left, below, and right-click. Then choose PivotTable options for the menu. On the window that appears, click on the display tab and check off the box pointed to below.

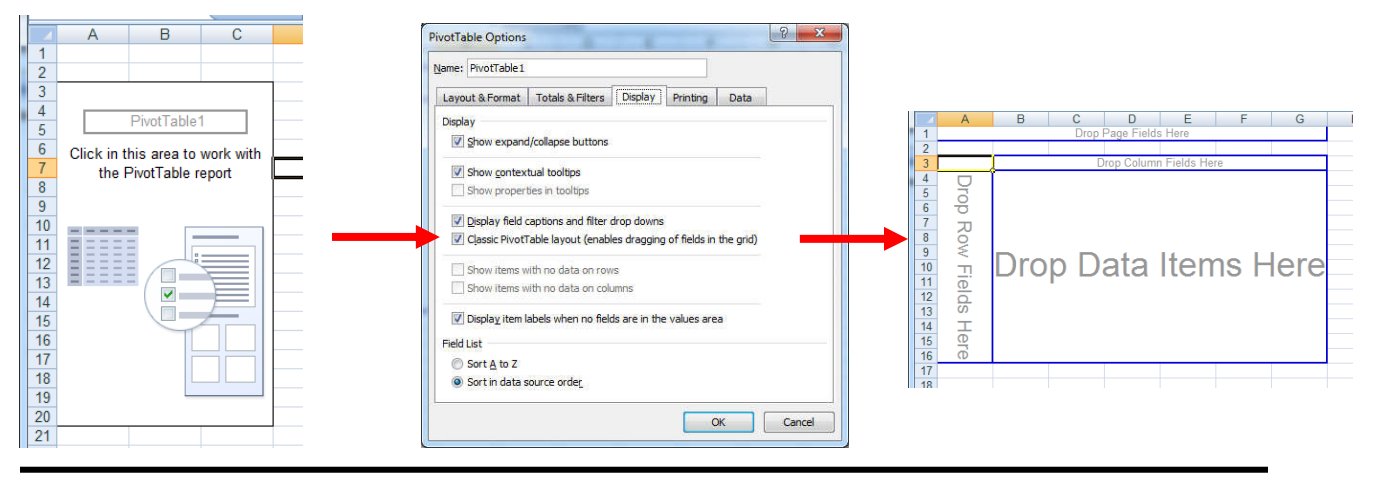

paulj@clearcutcomputing.com www.clearcutcomputing.com

Let us discuss the data that we will be using in this document. Is a list of branches for a major banking corporation. The data spans multiple cities in multiple states and shows occupied square footage as well as rental cost.

We will start with a simple example. Let's summarize the occupied square footage by State and break it down by "Flr Use."

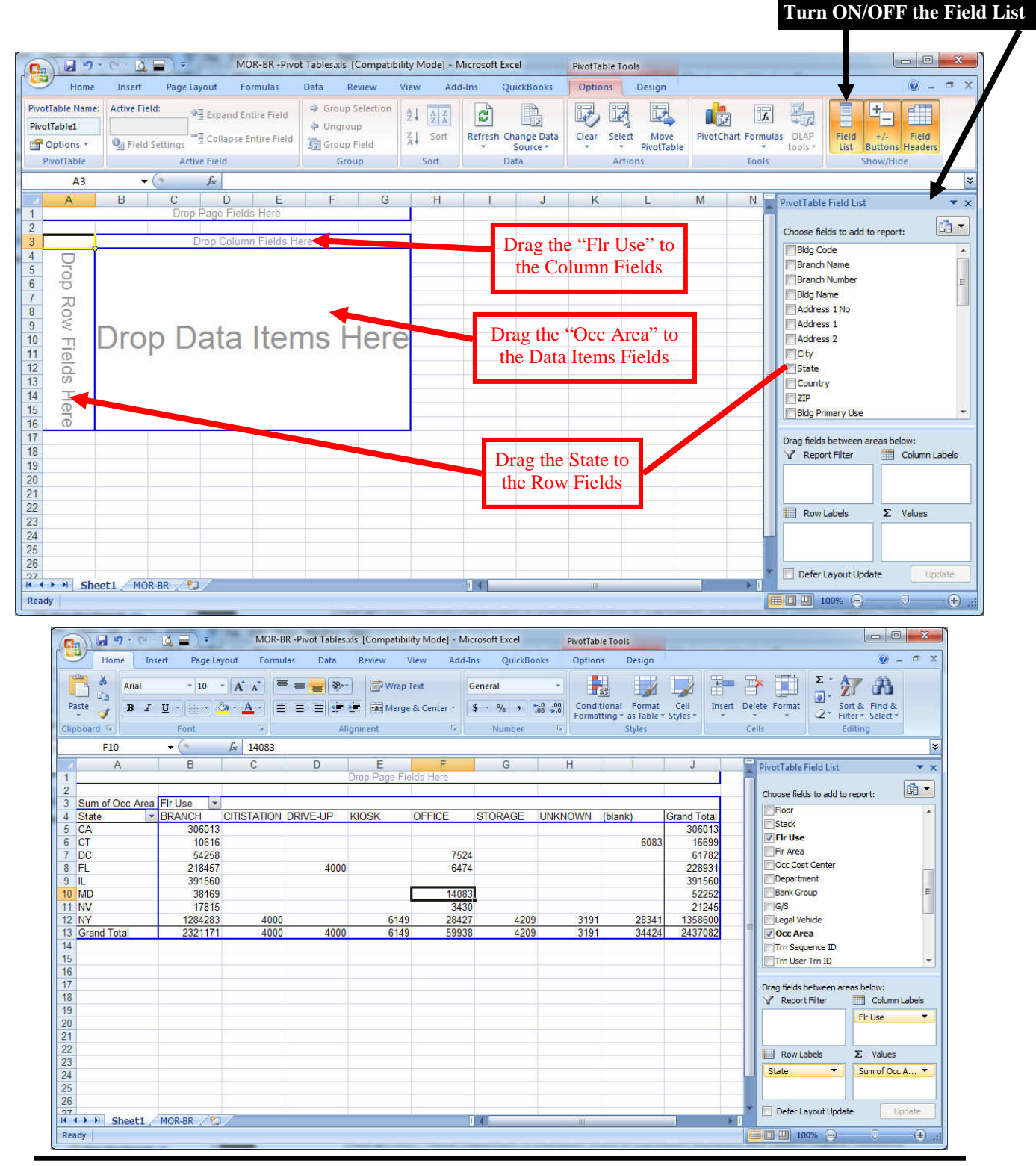

Paul J. Montenero Clear-Cut Computing Corp. paulj@clearcutcomputing.com www.clearcutcomputing.com Page – 2 (516) 845-4081x1

|              | and a state of the state of the | Treotrab   | 10 13013      |             |          |                        | 100         | 40)        |
|--------------|---------------------------------|------------|---------------|-------------|----------|------------------------|-------------|------------|
| Add-In       | ns QuickBo                      | oks Option | s Design      |             |          |                        | ۲           | ) _ = X    |
| G<br>enter + | ieneral<br>\$ - % •             | • Condi    | tional Format | Cell In     | isert De | iete Format            | ort & Find  |            |
| 5            | Number                          | G          | Styles        | Jujici      | Ce       | ells                   | Editing     |            |
|              |                                 |            |               |             |          |                        |             | *          |
| F            | G                               | Н          | Î.            | J           |          | PivotTable Field List  | 1           | ▼ ×        |
| Here         |                                 |            |               |             |          | Channa failde ta add t | - conorti   |            |
|              |                                 |            |               |             |          | Floor                  | o report:   |            |
| FICE         | STORAGE                         | UNKNOWN    | (blank)       | Grand Total |          | Stack                  |             |            |
|              |                                 |            | 6083          | 1 Arial     | - 10     | - A A \$ - 9           | 6 , 🍼       |            |
| 7524         |                                 |            |               | 6 B         |          | A - *:0                | .00 -a-     |            |
| 6474         |                                 |            |               | 220001      |          |                        |             |            |
| 14083        |                                 |            |               | 52942       | Сору     | Bank Group             |             |            |
| 3430         |                                 |            |               | 21245       | Format   | Cells.,G/S             |             |            |
| 28427        | 4209                            | 3191       | 28341         | 1358600     | Number   | Format                 |             |            |
| 59938        | 4209                            | 3191       | 34424         | 2437082     | Refresh  | 0cc Area               |             |            |
|              |                                 |            |               |             | Sort     | Trn User Trn ID        | E.          | -          |
|              |                                 |            |               | ~           | Demove   | Curr at Ora Area:      |             |            |
|              |                                 |            |               | ^           | Remove   | Drag fields between a  | reas below: |            |
|              |                                 |            |               |             | Summar   | ize Pate Syort Filter  | Col.        | ımn Labels |
|              |                                 |            |               | 약물          | Show D   | etails                 | Fir Use     | -          |
|              |                                 |            |               | 0           | Value Fi | eld Setti <u>n</u> gs  |             |            |
|              |                                 |            |               |             | PivotTak | e Options tabels       | Σ Valu      | ies        |
|              |                                 |            |               |             | Hide Fie | d Listate 👻            | Sum of      | Occ A 🔻    |
|              |                                 |            |               |             |          |                        |             |            |
|              |                                 |            |               |             |          |                        | 1           |            |
|              |                                 |            |               |             |          |                        |             |            |

Formatting the Numbers in the PivotTable To format the numbers on the page for commas at the thousand separators, it is best to click on any number inside the data and right -click, then choose number format from the menu. Using this method will format all of the numbers in the data section. If you used the buttons on the ribbon, it would only format the one cell that you had selected.

#### "Drilling Down" on the Data

Another interesting feature on this right-click menu is that if you click on a number (for example the total of 61,782 for DC) and choose show details, a new sheet will be added showing the data that makes up that number.

| 1   | A           | В                       | С             | D                             | E                 | F                            | G         | Н          | 1     |       |
|-----|-------------|-------------------------|---------------|-------------------------------|-------------------|------------------------------|-----------|------------|-------|-------|
| 1   | Bldg Code   | Branch Name             | Branch Number | Bldg Name                     | Address 1 No      | Address 1                    | Address 2 | City       | State | Col   |
| 2   | 4256        | PALISADES               | 905           |                               | 5250              | MACARTHUR BLVD NW            |           | WASHINGTON | DC    | US/   |
| 3   | 4256        | PALISADES               | 905           |                               | 5250              | MACARTHUR BLVD NW            |           | WASHINGTON | DC    | US/   |
| 4   | 4249        | EAST RIVER PARK         | 922           |                               | 3917              | MINNESOTA AVENUE, N.E.       | SUITE 200 | WASHINGTON | DC    | USA   |
| 5   | 4249        | EAST RIVER PARK         | 922           |                               | 3917              | MINNESOTA AVENUE, N.E.       | SUITE 200 | WASHINGTON | DC    | USA   |
| 6   | 4248        | ADAMS MORGAN            | 924           | COLUMBIA ROAD SHOPPING CENTER | 1751-1753         | COLUMBIA ROAD, N.W.          |           | WASHINGTON | DC    | USA   |
| 7   | 531         | DUPONT CIRCLE           | 919           | 1225 CONNECTICUT AVENUE       | 1225              | CONNECTICUT AVENUE, N.W.     |           | WASHINGTON | DC    | USA   |
| 8   | 530         | MCPHERSON SQUARE        | 912           |                               | 1000              | VERMONT AVENUE, N.W.         |           | WASHINGTON | DC    | USA   |
| 9   | 525         | CHEVY CHASE             | 903           |                               | 5700              | & 5704 CONNECTICUT AVENU     |           | WASHINGTON | DC    | USA   |
| 10  | 518         | BROOKLAND               | 909           |                               | 3800              | 12TH STREET NE               |           | WASHINGTON | DC    | US/   |
| 11  | 516         | FRIENDSHIP HEIGHTS      | 908           |                               | 5001              | WISCONSIN AVENUE             |           | WASHINGTON | DC    | US/   |
| 12  | 516         | FRIENDSHIP HEIGHTS      | 908           |                               | 5001              | WISCONSIN AVENUE             |           | WASHINGTON | DC    | US/   |
| 13  | 515         | FARRAGUT NORTH          | 904           |                               | 1000              | CONNECTICUT AVENUE           |           | WASHINGTON | DC    | US/   |
| 14  | 514         | FEDERAL TRIANGLE        | 907           |                               | 1001              | PENNSYLVANIA AVENUE, N.W     |           | WASHINGTON | DC    | US/   |
| 15  | 513         | METROPOLITAN SQUARE     | 911           |                               | 1400              | G STREET, N.W.               |           | WASHINGTON | DC    | USA   |
| 16  | 510         | GEORGETOWN NORTH        | 923           |                               | 1901              | WISCONSIN AVENUE, NW         |           | WASHINGTON | DC    | USA   |
| 17  | 510         | GEORGETOWN NORTH        | 923           |                               | 1901              | WISCONSIN AVENUE, NW         |           | WASHINGTON | DC    | USA   |
| 18  | 503         | HECHINGER MALL          | 921           | HECHINGER MALL                | 1544              | BENNING ROAD, N.E.           |           | WASHINGTON | DC    | USA   |
| 19  | 4256        | PALISADES               | 905           |                               | 5250              | MACARTHUR BLVD NW            |           | WASHINGTON | DC    | USA   |
| 20  | 4256        | PALISADES               | 905           |                               | 5250              | MACARTHUR BLVD NW            |           | WASHINGTON | DC    | USA   |
| 21  | 21 <u>.</u> |                         |               |                               |                   |                              |           |            |       | 1     |
| 22  |             |                         |               |                               |                   |                              |           |            |       |       |
| 23  |             |                         |               |                               |                   |                              |           |            |       |       |
| 24  |             |                         |               |                               |                   |                              |           |            |       |       |
| 25  |             |                         |               |                               |                   |                              |           |            |       |       |
| 26  |             |                         |               |                               |                   |                              |           |            | -     | v     |
| 14  | Shee        | et2 / Sheet1 / MOR-BR / | 2/            |                               | 14                |                              |           | 1          |       | × I   |
| Rea | ady         |                         |               | Av                            | erage: 14738.0616 | 2 Count: 655 Sum: 5084631.26 | 田口田 10    | 0% 🕤 🔍 🛡   |       | · .:: |

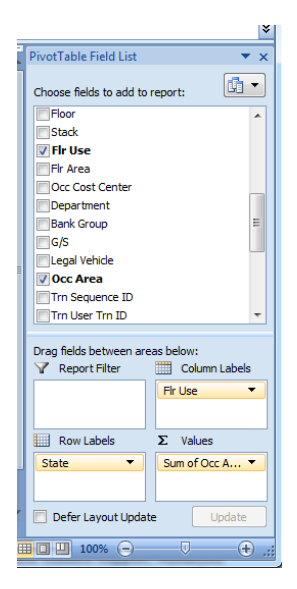

#### Multi-Level Analysis

We can show more than one data value. Let's drag the "Branch Number" field down to the values (below the one it's their already: "Occupied Area"). You will see that Excel automatically assumes that you want to do a count of these branches - which is what we want. But the heading of the column, "Count of Branch Number" is a bit large for our liking. So, let's click the pulldown in this newly added field and choose "Value Field Settings" again. In the field labeled, "Custom Name," change the text to simply read, "# Loc." This

will make the column widths narrower.

Now let's further breakdown each state to show all the cities within the State. Simply drag the City field down to the "Row Labels" box, below the State field, which is already there. Instantly the added level of breakdown is displayed. Changing the Formula

Maybe we don't want the total (Sum) of the square footage shown in the PivotTable. There are four boxes at the bottom of the PivotTable field list. This allows us to customize what information is shown. To change the number calculation, click on the "Sum of Occ Area" in the Values box. In the pulldown menu that appears, click on "Value Field Settings" and choose "Average" in the lower half of that window. Note that you can also click the "Number Format" button and format the numbers from this window.

| Value Field Settir                | ngs                                   |                   | 8 ×          |
|-----------------------------------|---------------------------------------|-------------------|--------------|
| Source Name: O                    | cc Area                               |                   |              |
| Custom Name:                      | Average of Occ Are                    | ea                |              |
| Summarize by                      | Show values as                        |                   |              |
| <u>S</u> ummarize v               | alue field by                         |                   |              |
| Choose the typ<br>the data from s | e of calculation tha<br>elected field | t you want to use | to summarize |
| Sum<br>Count<br>Average           |                                       |                   |              |
| Max<br>Min<br>Product             |                                       | -                 |              |
| <u>N</u> umber Format             |                                       | ОК                | Cancel       |

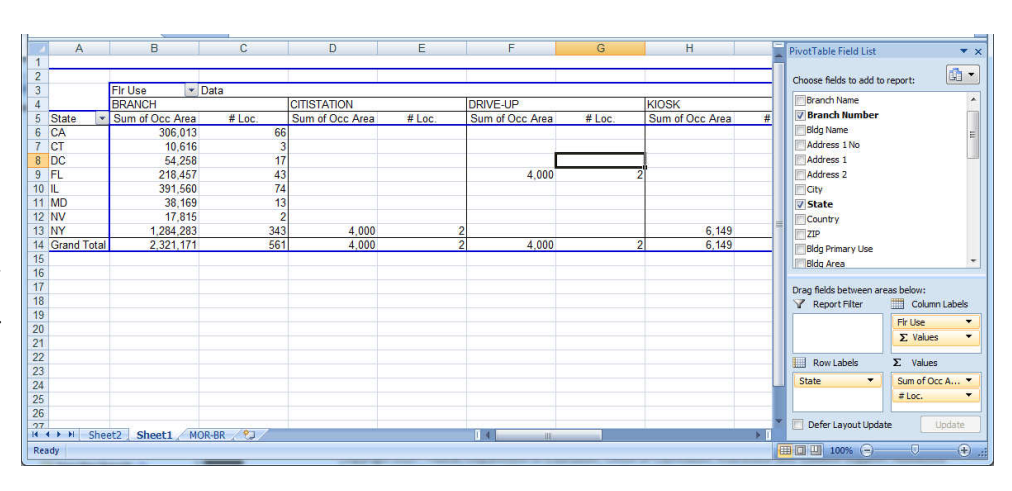

|             | • (e - <u>0</u> , <b>⊒</b> ) = 1                                                                                        | MOR-BR -Pivot Tables.xls | [Compatibility Mode] | - Microsoft Excel   | P            | ivotTable Tools       |               |                                  |
|-------------|----------------------------------------------------------------------------------------------------|--------------------------|----------------------|---------------------|--------------|-----------------------|---------------|----------------------------------|
| Hom         | e Insert Page Layout                                                                                                    | Formulas Data R          | leview View A        | dd-Ins Quic         | Books        | Options Design        |               | 🕑 – 🖻 X                          |
| Paste       | Arial $\cdot$ 10 $\cdot$ A A<br>B $I$ $\underline{U}$ $\cdot$ $\underline{\Box}$ $\cdot$ $\underline{\Delta}$ $\cdot$ A | · E E E E E E            | 📑 Wrap Text          | Number<br>\$ - % •  | *<br>00. 0.0 | Conditional Format Ce | ell Insert De | Ete Format                       |
| Clipboard 5 | Font                                                                                                    | Aligna                   | nent                 | × Number            | r 6          | Styles                | 6             | ells Editing                     |
| G8          |                                                                                                    |                          |                      |                     |              |                       |               | *                                |
| A           | В                                                                                                    | С                        | D                    | E                   | F            | G                     | H             | PivotTable Field List            |
| 65 BDC      | WASHINGTON                                                                                                    | 54,258                   | 17                   |                     |              |                       | -             |                                  |
| 66 DC Total |                                                                                                    | 54,258                   | 17                   |                     |              |                       |               | Choose fields to add to report:  |
| 67 BFL      | BOCA RATON                                                                                                    | 15,576                   | 3                    |                     |              | 2                     |               |                                  |
| 68          | COCONUT CREEK                                                                                                    | 4,030                    | 1                    |                     |              |                       |               | Branch Number                    |
| 69          | CORAL GABLES                                                                                                    | 25,962                   | 3                    |                     |              |                       | _             | Bldg Name                        |
| 70          | CORAL SPRINGS                                                                                                    | 8,480                    | 2                    |                     |              |                       |               | Address 1 No                     |
| 71          | DANIA                                                                                                    | 17,689                   | 1                    |                     |              |                       |               | Address 1                        |
| 72          | DEERFIELD BEACH                                                                                                    | 2,500                    | 1                    |                     |              |                       |               | Address 2                        |
| 73          | DELRAY BEACH                                                                                                    | 3,180                    | 1                    |                     |              |                       |               | City                             |
| 74          | FORT LAUDERDALE                                                                                                    | 15,869                   | 2                    |                     |              | 2,000                 |               | State                            |
| 75          | HOLLYWOOD                                                                                                    | 9,125                    | 2                    |                     |              |                       |               | Country                          |
| 76          | KEY BISCAYNE                                                                                                    | 5,636                    | 2                    |                     |              |                       |               | ZIP                              |
| 77          | KEY LARGO                                                                                                    | 800                      | 1                    |                     |              |                       |               | Bldg Primary Use                 |
| 78          | MARGATE                                                                                                    | 3,134                    | 1                    |                     |              |                       |               | Bldg Area                        |
| 79          | MIAMI                                                                                                    | 43,247                   | 10                   |                     |              | 2,000                 |               | Elear T                          |
| 80          | MIAMI BEACH                                                                                                    | 27,953                   | 5                    |                     |              |                       |               |                                  |
| 81          | NORTH MIAMI BEACH,                                                                                                    | 10,692                   | 2                    |                     |              |                       |               | Drag fields between areas below: |
| 82          | PALM BEACH GARDENS                                                                                                    | 5,137                    | 1                    |                     |              |                       |               | Report Filter Column Labels      |
| 83          | PLANTATION                                                                                                    | 5,346                    | 1                    |                     |              |                       | _             |                                  |
| 84          | POMPANO BEACH                                                                                                    | 4,400                    | 2                    |                     |              |                       |               | Fir Use 👻                        |
| 85          | SURFSIDE                                                                                                    | 4,355                    | 1                    |                     |              |                       |               | ∑ Values ▼                       |
| 86          | TAMARAC                                                                                                    | 5,346                    | 1                    |                     |              |                       |               | Developede S. Mehrer             |
| 87 FL Total |                                                                                                    | 218,457                  | 43                   |                     |              | 4,000                 |               | Row Labels Z. Values             |
| 88 🕀 IL     | ALGONQUIN                                                                                                    | 1,526                    | 1                    |                     |              |                       |               | State  Sum of Occ A              |
| 89          | ARLINGTON HEIGHTS                                                                                                    | 46,090                   | 6                    |                     |              |                       |               | City 💌 #Loc. 💌                   |
| 90          | BLOOMINGDALE                                                                                                    | 5,416                    | 21                   |                     |              |                       |               |                                  |
| 91          |                                                                                                    | 17 280                   | AL .                 | To be a final state |              |                       |               | Defer Layout Update              |
| Ready       | reetz _ aneett / MOR-BK / T                                                                                             |                          |                      |                     |              |                       |               | <b>I</b> II 100% 🕞 🛛 🕀 🦽         |

paulj@clearcutcomputing.com www.clearcutcomputing.com

Page – 4 (516) 845-4081x1

#### FILTERING THE PIVOTTABLE

There are two ways we can filter a PivotTable.

<u>First</u>- you may have noticed the report filter box on the bottom of the field list. Let's drag the State field from the row labels to the report filter. This results in the State field now being shown on the left above the actual PivotTable. You can click the pulldown arrow on the second column and choose which State you want to show the data for.

<u>Second</u>– in the City heading, you could click the pulldown in the column on the left and check off exactly which cities you want to show in your table.

|    | 115               |                                        |        |                 |        |                 |        |           |                                 |          |
|----|-------------------|----------------------------------------|--------|-----------------|--------|-----------------|--------|-----------|---------------------------------|----------|
| 1  | A                 | В                                      | С      | D               | E      | F               | G      | нĘ        | PivotTable Field List           | ▼ ×      |
| 1  | State             | (All)                                  |        |                 |        |                 |        |           |                                 |          |
| 2  |                   |                                        |        |                 |        |                 |        |           | Choose fields to add to report: |          |
| 3  |                   | Flr Use 💌 D                            | ata    |                 |        |                 |        | 1         |                                 |          |
| 4  |                   | BRANCH                                 |        | CITISTATION     |        | DRIVE-UP        |        | KIOSK     | Branch Number                   | *        |
| 5  | City              | Sum of Occ Area                        | # Loc. | Sum of Occ Area | # Loc. | Sum of Occ Area | # Loc. | Sum of Oc | Bldg Name                       | 111      |
| 6  | ALAMEDA           | 6,932                                  | 1      |                 |        |                 |        |           | Address 1 No                    | -        |
| 7  | ALBANY            | 3,857                                  | 1      |                 |        |                 |        |           | Address 1                       | -        |
| 8  | ALBERTSON         | 4,000                                  | 1      |                 |        |                 |        |           | Address 2                       | 1.0      |
| 9  | ALGONQUIN         | 1,526                                  | 1      |                 |        |                 |        |           | City                            |          |
| 10 | ANTIOCH           | 4,200                                  | 1      |                 |        |                 |        |           | V State                         |          |
| 11 | ARLETA            | 4,450                                  | 1      |                 |        |                 |        |           | Country                         |          |
| 12 | ARLINGTON HEIGHTS | 46,090                                 | 6      |                 |        |                 |        |           | ZIP                             |          |
| 13 | ARMONK            | 4,520                                  | 1      |                 |        |                 |        |           | Bldo Primary Lise               |          |
| 14 | ASTORIA           | 6,160                                  | 2      |                 |        |                 |        |           | E Pida Araa                     |          |
| 15 | BALTIMORE         | 13,992                                 | 6      |                 |        |                 |        |           | E big A ea                      | -        |
| 16 | BAYSHORE          | 2,400                                  | 1      |                 |        |                 |        |           | [] [FIOI                        | 150      |
| 17 | BAYSIDE           | 11,900                                 | 4      |                 |        |                 |        |           | Dean folds habuara araas helauu |          |
| 18 | BEDFORD HILLS     | 1.1.1.1.1.1.1.1.1.1.1.1.1.1.1.1.1.1.1. |        | 2,000           |        | 1               |        |           | Drag neus between areas below:  | hole     |
| 19 | BEDFORD VILLAGE   | 4,200                                  | 1      |                 |        |                 |        |           |                                 | Dels     |
| 20 | BERKELEY          | 8,000                                  | 1      |                 |        |                 |        |           | State  Fir Use                  | <b>_</b> |
| 21 | BLOOMINGDALE      | 5,416                                  | 1      |                 |        |                 |        |           | ∑ Values                        | -        |
| 22 | BOCA RATON        | 15,576                                 | 3      |                 |        |                 |        |           |                                 | K        |
| 23 | BRONX             | 81,489                                 | 26     |                 |        |                 |        |           | Kow Labels 2. Values            |          |
| 24 | BRONXVILLE        | 8,352                                  | 2      |                 |        |                 |        |           | City   Sum of Occ A.            | 🔻        |
| 25 | BROOKFIELD        | 17,280                                 | 4      |                 |        |                 |        |           | # Loc.                          | -        |
| 26 | BROOKLYN          | 104,188                                | 35     |                 |        |                 |        | -         |                                 | _        |
| 27 | BLIEFALO          | 17 859                                 | F      |                 |        |                 |        | N N       | Defer Layout Update Upda        | ate      |
| 14 | • P Sneet2 Sheet1 | MOK-BK                                 |        |                 |        |                 |        |           |                                 | 0        |
| Re | ady               |                                        |        |                 |        |                 |        |           | <b>≝ []]   ]</b> 100% (=) U     |          |

|     | No. of the second second second second second second second second second second second second second second se | - 1          | <u> </u> |        | 111             |     |      |                 |        | 1.1       |                           |                |
|-----|----------------------------------------------------------------------------------------------------|--------------|----------|--------|-----------------|-----|------|-----------------|--------|-----------|---------------------------|----------------|
| 114 | A                                                                                                    | В            | 1        | С      | D               | 1   | E    | F               | G      |           | PivotTable Field List     | ▼ ×            |
| 1   | State                                                                                                    | FL           | 1        |        |                 |     |      |                 |        |           | 1                         |                |
| 2   |                                                                                                    |              |          |        |                 |     |      |                 |        |           | Choose fields to add to r | eport:         |
| 3   |                                                                                                    | FIr Use      | V D      | ata    | <i>6</i> 1      |     | 67   |                 |        |           | The second second         |                |
| 4   |                                                                                                    | BRANCH       |          |        | DRIVE-UP        |     |      | OFFICE          |        | Total Sum | Branch Number             | <b>^</b>       |
| 5   | City                                                                                                    | Sum of Occ / | Area     | # Loc. | Sum of Occ Area | ı # | Loc. | Sum of Occ Area | # Loc. |           | Bldg Name                 |                |
| 6   | BOCA RATON                                                                                                    | 15           | ,576     |        | 3               |     |      |                 |        |           | Address 1 No              | -              |
| 7   | COCONUT CREEK                                                                                                   | 4            | ,030     |        | 1               |     |      |                 |        |           | Address 1                 |                |
| 8   | CORAL GABLES                                                                                                    | 25           | ,962     |        | 3               |     |      |                 |        |           | Address 2                 |                |
| 9   | CORAL SPRINGS                                                                                                   | 8            | ,480     |        | 2               |     |      |                 |        |           | V City                    |                |
| 10  | DANIA                                                                                                    | 17           | ,689     |        | 1               |     |      |                 |        |           | V State                   | Y              |
| 11  | DEERFIELD BEACH                                                                                                 | 2            | 2,500    |        | 1               |     |      |                 |        |           | Country                   | 1.00           |
| 12  | DELRAY BEACH                                                                                                    | 3            | ,180     |        | 1               |     |      |                 |        |           | TIP                       |                |
| 13  | FORT LAUDERDALE                                                                                                 | 15           | ,869     |        | 2 2,00          | )   | 1    |                 |        |           | Bldg Primary Use          |                |
| 14  | HOLLYWOOD                                                                                                    | 9            | ,125     |        | 2               |     |      |                 |        |           | Bldg Area                 |                |
| 15  | KEY BISCAYNE                                                                                                    | 5            | ,636     |        | 2               |     |      |                 |        |           |                           | -              |
| 16  | KEY LARGO                                                                                                    |              | 800      |        | 1               |     |      |                 |        |           |                           | 1.2.2          |
| 17  | MARGATE                                                                                                    | 3            | 1,134    |        | 1               |     | ~    |                 |        |           | Drag fields between are   | as below:      |
| 18  | MIAMI                                                                                                    | 43           | ,247     | 1      | 2,00            | )   | 1    |                 |        |           | Peport Filter             | Column Labels  |
| 19  | MIAMI BEACH                                                                                                    | 27           | ,953     |        | 5               |     |      | 6,474           |        | 2         | u Report Frites           | Column cabels  |
| 20  | NORTH MIAMI BEACH,                                                                                              | 10           | ,692     |        | 2               |     |      |                 |        |           | State 🔻                   | Fir Use 🔹      |
| 21  | PALM BEACH GARDENS                                                                                              | 5            | ,137     |        | 1               |     |      |                 |        |           |                           | ∑ Values ▼     |
| 22  | PLANTATION                                                                                                    | 5            | ,346     |        | 1               |     |      |                 |        |           | - Development             | <b>T</b> (14)  |
| 23  | POMPANO BEACH                                                                                                   | 4            | ,400     |        | 2               |     |      |                 |        |           | Kow Labels                | 2. values      |
| 24  | SURFSIDE                                                                                                    | 4            | ,355     |        | 1               |     |      |                 |        |           | City 🔻                    | Sum of Occ A 🔻 |
| 25  | TAMARAC                                                                                                    | 5            | ,346     |        | 1               |     |      |                 |        |           |                           | #Loc. 🔻        |
| 26  | Grand Total                                                                                                    | 218          | 457      | 4      | 3 4,00          | )   | 2    | 6,474           |        | 2         |                           |                |
| 27  | A N Charles Charles                                                                                             | HOD DD       |          |        |                 | 100 |      |                 |        |           | Defer Layout Update       | Update         |
|     | Sneet2 Sneet1                                                                                                   | MOK-BR 2 C   | d.       |        |                 | 1   |      |                 |        |           |                           |                |
| Re  | ady                                                                                                    |              |          |        |                 |     |      |                 |        |           |                           | 🕀              |
|     |                                                                                                    |              |          |        |                 |     |      |                 |        |           |                           |                |

Paul J. Montenero Clear-Cut Computing Corp. paulj@clearcutcomputing.com www.clearcutcomputing.com

Changing the Type of Values Displayed Suppose we want to change the values of the "Sum of Occ Area" to be percentages of the total? Right-click on the column heading, "Sum of Occ Area," and click the tab labeled "Show values as." Then click the pulldown under "Show values as" and select choose "% of column." All the sums are now shown as percentages.

7

7.13%

1.84%

11.88%

3.88%

8 10%

1 14%

1.46%

7.26%

4.18%

2.58%

0.37%

1.43%

19.80%

12.80%

4.89%

2 35%

2.45%

2.01%

1.99%

2.45%

100.00%

🔻 Data

#1.or

Flr Use

BRANCH

Sum of Occ Area

| ea" to | be       | Source Nar                                                                               | me: Occ Area        |                                                                        |                                                                    |  |  |  |  |  |  |
|--------|----------|------------------------------------------------------------------------------------------|---------------------|------------------------------------------------------------------------|--------------------------------------------------------------------|--|--|--|--|--|--|
| 'Sum   | of       | Custom Na                                                                                | me: Sum of Occ      | Area                                                                   |                                                                    |  |  |  |  |  |  |
| click  | the      | Summarize by Show values as                                                              |                     |                                                                        |                                                                    |  |  |  |  |  |  |
| lumn.  |          | Show v                                                                                   | alues as            |                                                                        |                                                                    |  |  |  |  |  |  |
|        |          | % of co                                                                                  | lumn                |                                                                        |                                                                    |  |  |  |  |  |  |
|        |          | Difference From<br>% Off<br>% Ofference From<br>Running Total in<br>% of row             |                     |                                                                        |                                                                    |  |  |  |  |  |  |
|        |          | % of co<br>Address<br>Address                                                            | umn<br>- TNO<br>- 1 | <u></u>                                                                | -                                                                  |  |  |  |  |  |  |
|        |          |                                                                                          |                     |                                                                        |                                                                    |  |  |  |  |  |  |
|        |          | Number F                                                                                 | ormat               | ОК                                                                     | Cancel                                                             |  |  |  |  |  |  |
|        |          |                                                                                          |                     |                                                                        |                                                                    |  |  |  |  |  |  |
|        | OFFICE   |                                                                                          |                     | Total Sum of Occ Area                                                  | Total # Loc                                                        |  |  |  |  |  |  |
| DC.    | Sum of ( | Occ Area                                                                                 | # Loc.              |                                                                        | Totar # 200.                                                       |  |  |  |  |  |  |
|        |          | 0.00%                                                                                    |                     | 6.80%                                                                  | 3                                                                  |  |  |  |  |  |  |
|        |          | 0.00%                                                                                    |                     | 1.76%                                                                  | 1                                                                  |  |  |  |  |  |  |
|        |          | 0.00%                                                                                    |                     | 11.34%                                                                 | 3                                                                  |  |  |  |  |  |  |
|        |          | 0.00%                                                                                    |                     | 3.70%                                                                  | 2                                                                  |  |  |  |  |  |  |
|        |          | 0.00%                                                                                    |                     | 7.73%                                                                  | 1                                                                  |  |  |  |  |  |  |
|        |          | 0.00%                                                                                    |                     | 1.09%                                                                  | 1                                                                  |  |  |  |  |  |  |
|        |          | 0.00%                                                                                    |                     | 1.39%                                                                  | 1                                                                  |  |  |  |  |  |  |
| 1      |          | 0.00%                                                                                    |                     | 7.81%                                                                  | 3                                                                  |  |  |  |  |  |  |
|        | 1        |                                                                                          |                     | 3 99%                                                                  | 1                                                                  |  |  |  |  |  |  |
|        |          | 0.00%                                                                                    |                     | 3.3370                                                                 | 2                                                                  |  |  |  |  |  |  |
|        |          | 0.00%                                                                                    |                     | 2.46%                                                                  | 2                                                                  |  |  |  |  |  |  |
|        |          | 0.00%<br>0.00%<br>0.00%                                                                  |                     | 2.46%                                                                  | 22                                                                 |  |  |  |  |  |  |
|        |          | 0.00%<br>0.00%<br>0.00%<br>0.00%                                                         |                     | 2.46%<br>0.35%<br>1.37%                                                | 2<br>2<br>1<br>1                                                   |  |  |  |  |  |  |
| 1      |          | 0.00%<br>0.00%<br>0.00%<br>0.00%<br>0.00%                                                |                     | 2.46%<br>0.35%<br>1.37%<br>19.76%                                      | 2<br>2<br>1<br>1<br>1                                              |  |  |  |  |  |  |
| 1      |          | 0.00%<br>0.00%<br>0.00%<br>0.00%<br>100.00%                                              | 2                   | 2.46%<br>0.35%<br>1.37%<br>19.76%<br>15.04%                            | 2<br>2<br>1<br>1<br>11<br>7                                        |  |  |  |  |  |  |
| 1      |          | 0.00%<br>0.00%<br>0.00%<br>0.00%<br>100.00%<br>0.00%                                     | 2                   | 2.46%<br>0.35%<br>1.37%<br>19.76%<br>15.04%<br>4.67%                   | 2<br>2<br>1<br>1<br>11<br>7<br>2                                   |  |  |  |  |  |  |
| 1      |          | 0.00%<br>0.00%<br>0.00%<br>0.00%<br>100.00%<br>0.00%<br>0.00%                            | 2                   | 2.46%<br>0.35%<br>1.37%<br>19.76%<br>15.04%<br>4.67%<br>2.24%          | 2<br>2<br>1<br>1<br>11<br>7<br>2<br>2                              |  |  |  |  |  |  |
| 1      |          | 0.00%<br>0.00%<br>0.00%<br>0.00%<br>100.00%<br>0.00%<br>0.00%<br>0.00%                   | 2                   | 2.46%<br>0.35%<br>1.37%<br>19.76%<br>15.04%<br>4.67%<br>2.24%<br>2.34% | 2<br>2<br>1<br>1<br>11<br>7<br>2<br>1<br>1                         |  |  |  |  |  |  |
| 1      |          | 0.00%<br>0.00%<br>0.00%<br>0.00%<br>100.00%<br>0.00%<br>0.00%<br>0.00%<br>0.00%          | 2                   | 2.46%<br>0.35%<br>1.37%<br>19.76%<br>15.04%<br>4.67%<br>2.24%<br>2.34% | 2<br>2<br>1<br>1<br>1<br>1<br>7<br>2<br>2<br>1<br>1<br>2           |  |  |  |  |  |  |
| 1      |          | 0.00%<br>0.00%<br>0.00%<br>0.00%<br>100.00%<br>0.00%<br>0.00%<br>0.00%<br>0.00%<br>0.00% | 2                   | 2.46%<br>0.35%<br>1.37%<br>19.76%<br>4.67%<br>2.24%<br>2.34%<br>1.92%  | 2<br>2<br>1<br>1<br>1<br>1<br>7<br>2<br>1<br>1<br>2<br>1<br>2<br>1 |  |  |  |  |  |  |

### Special Value Calculations

State

5

6

9 CORAL 10 DANIA

City BOCA RATON

COCONUT CREEK

CORAL GABLES

CORAL SPRINGS

11 DEERFIELD BEACH

13 FORT LAUDERDALE

12 DELRAY BEACH

14 HOLLYWOOD

16 KEY LARGO

19 MIAMI BEACH

22 PLANTATION

24 SURFSIDE

25 TAMARAC

26 Grand Total 27

20 NORTH MIAMI BEACH,

23 POMPANO BEACH

21 PALM BEACH GARDENS

17 MARGATE

18 MIAMI

15 KEY BISCAYNE

Before you setup the next PivotTable, you must add a column to the data sheet to pull out the Year of the "Current Term End." Be sure to refresh the PivotTable. Once you setup the PivotTable below, click the pulldown on the "Sum of Bldg

DRIVE-UP

10

43

Sum of Occ Area

0.00%

0.00%

0.00%

0.00%

0.00%

0.00%

0.00%

0.00%

0.00%

0.00%

0.00%

0.00%

0.00%

0.00%

0.00%

0.00%

0.00%

0.00%

100.00%

50.00%

50.00%

Area" and choose "Value Field Settings." Set the parameters as shown (on the left) on the "Show values as" tab. This shows the difference in the building area from the previous year—in essence how much the area has changed as each year passes.

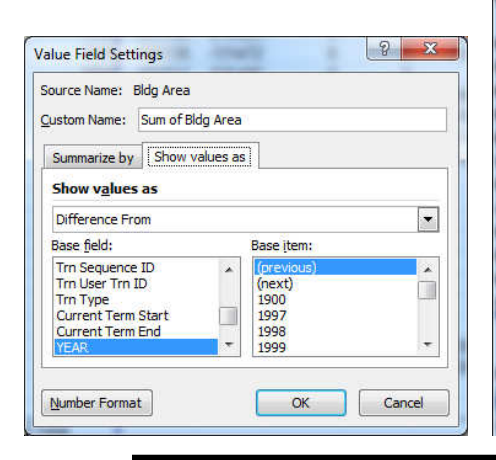

|    | Δ                | D         | 0         | D             |       | <b>T</b> . | 0           |                                  |        |
|----|------------------|-----------|-----------|---------------|-------|------------|-------------|----------------------------------|--------|
| ्र | A                | В         | Drop Dog  | D<br>Fielde H | E     | F          | G           | PivotTable Field List            | • ×    |
| 2  |                  |           | Drop i ag | e i teius i   | iere: |            |             |                                  |        |
| 3  | Sum of Bldg Area | G/S V     |           |               |       |            |             | Choose fields to add to report:  |        |
| 4  | YEAR             | CBENA     | CITIB     | INERA         | PBG   | (blank)    | Grand Total | ZIP                              | *      |
| 5  | 1900             | ober wit  | UTILE.    |               |       | (bianty)   | Crana Potal | Bldg Primary Use                 |        |
| 6  | 1997             | 455516    | 446422    | 0             | 0     | 0          | 901938      | Bldg Area                        |        |
| 7  | 1998             | 633162    | -210923   | 0             | 0     | 1500       | 423739      | Floor                            |        |
| 8  | 1999             | -706139   | -131472   | 0             | 0     | -1500      | -839111     | Stack                            |        |
| 9  | 2000             | -181011   | 635480    | 0             | 0     | 0          | 454469      | Fir Use                          | -      |
| 10 | 2001             | 2819476   | -767547   | 0             | 0     | 610842     | 2662771     | Flr Area                         | -      |
| 11 | 2002             | -3040215  | 1345116   | 0             | 0     | -605842    | -2300941    | Occ Cost Center                  |        |
| 12 | 2003             | 698800    | -1280031  | 0             | 0     | 25540      | -555691     | Department                       |        |
| 13 | 2004             | -760676   | 31885     | 0             | 0     | -30540     | -759331     | Bank Group                       |        |
| 14 | 2005             | 520265    | 6720      | 0             | 0     | 0          | 526985      | G/S                              |        |
| 15 | 2006             | -511313   | 10864     | 0             | 0     | 0          | -500449     | Legal Vehicle                    |        |
| 16 | 2007             | 68311     | -71235    | 0             | 0     | 0          | -2924       | Occ Area                         | -      |
| 17 | 2008             | 286990    | -55479    | 0             | 0     | 0          | 231511      |                                  |        |
| 18 | 2009             | -363285   | 0         | 0             | 0     | 0          | -363285     | Drag fields between areas below: |        |
| 19 | 2010             | -13400    | 0         | 0             | 0     | 0          | -13400      | Report Filter Column             | Labels |
| 20 | 2011             | 0         | 0         | 0             | 0     | 0          | 0           |                                  | -      |
| 21 | 2012             | 42500     | 0         | 0             | 0     | 0          | 42500       | 6/5                              |        |
| 22 | 2013             | -42500    | 135000    | 0             | 0     | 31000      | 123500      |                                  |        |
| 23 | 2014             | 0         | -135000   | 0             | 0     | -31000     | -166000     | Bowlabele S. Values              |        |
| 24 | 2018             | 0         | 0         | 0             | 0     | 0          | 0           | Kow Labers 2. Values             |        |
| 25 | 2048             | 5612      | 0         | 0             | 0     | 0          | 5612        | YEAR   VEAR  VEAR                | g A 🔻  |
| 26 | Grand Total      |           |           |               |       |            |             |                                  |        |
| 27 |                  |           |           |               |       |            |             |                                  |        |
| 28 | L                | 15 CAM 10 |           |               |       |            |             | 🍸 🛄 Defer Layout Update 🛛 🛛 🛛    | Ipdate |

100.00%

Paul J. Montenero Clear-Cut Computing Corp. paulj@clearcutcomputing.com www.clearcutcomputing.com

Page – 6 (516) 845-4081x1

47

100.00%

### **PivotCharts**

Go back to our original data and click the bottom half of the PivotTable button on the Insert tab of the ribbon, but this time let's choose PivotChart. A new sheet will be created with the controls and it to build our chart. If we don't want column chart (the default) we can click "Change Chart Type" on the left of the ribbon. Screen below shows what you should have.

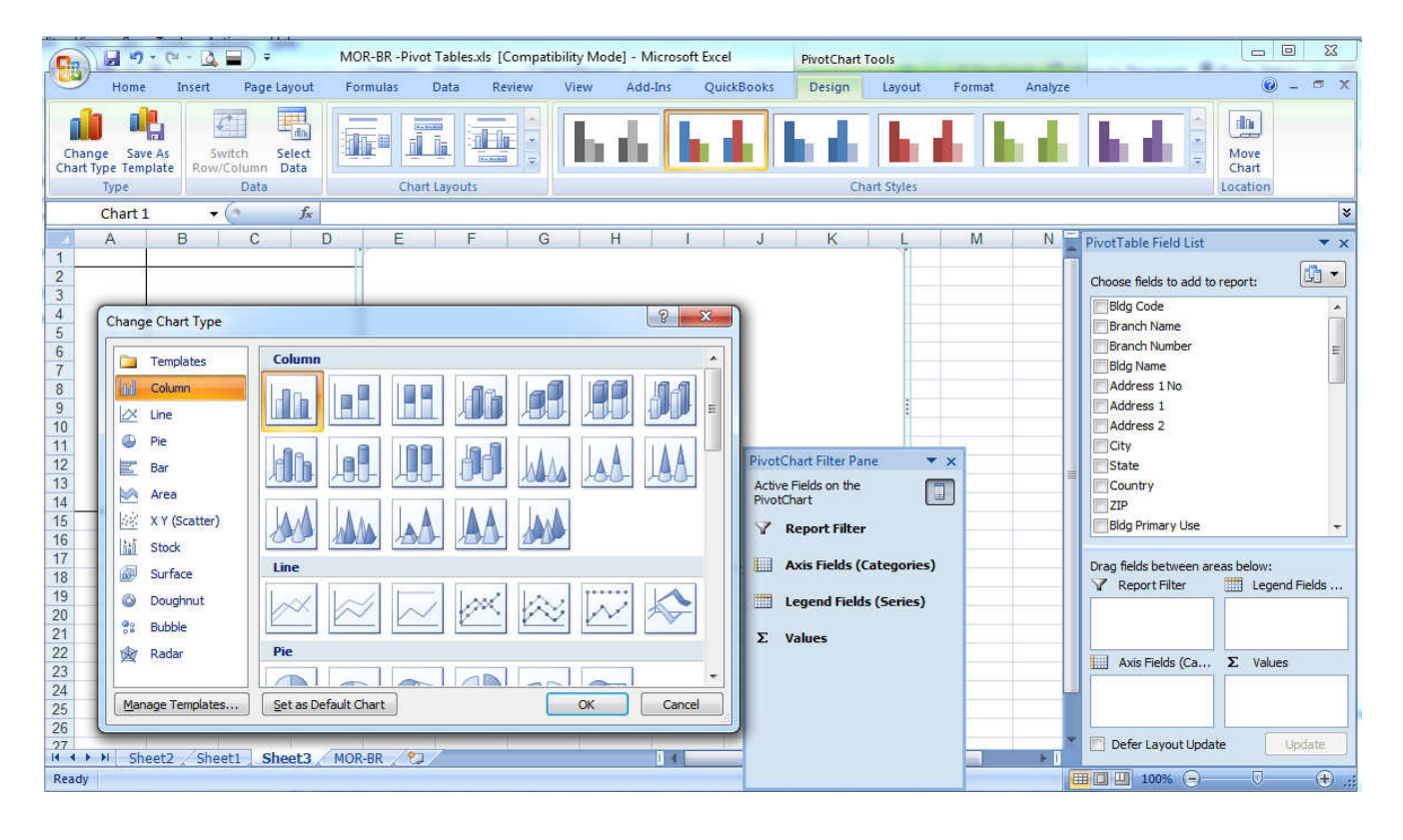

Let's drag the same three fields into the chart area: State, Flr Use and Occ Area. If they don't produce the chart that you have below. drag the fields into the right boxes at the bottom of the field list. The numbers for "Branch" may be too big to allow the other numbers to show well enough on our chart. So let's change the value format of the number to compute the averages. When you're done your chart should look like the one on the right.

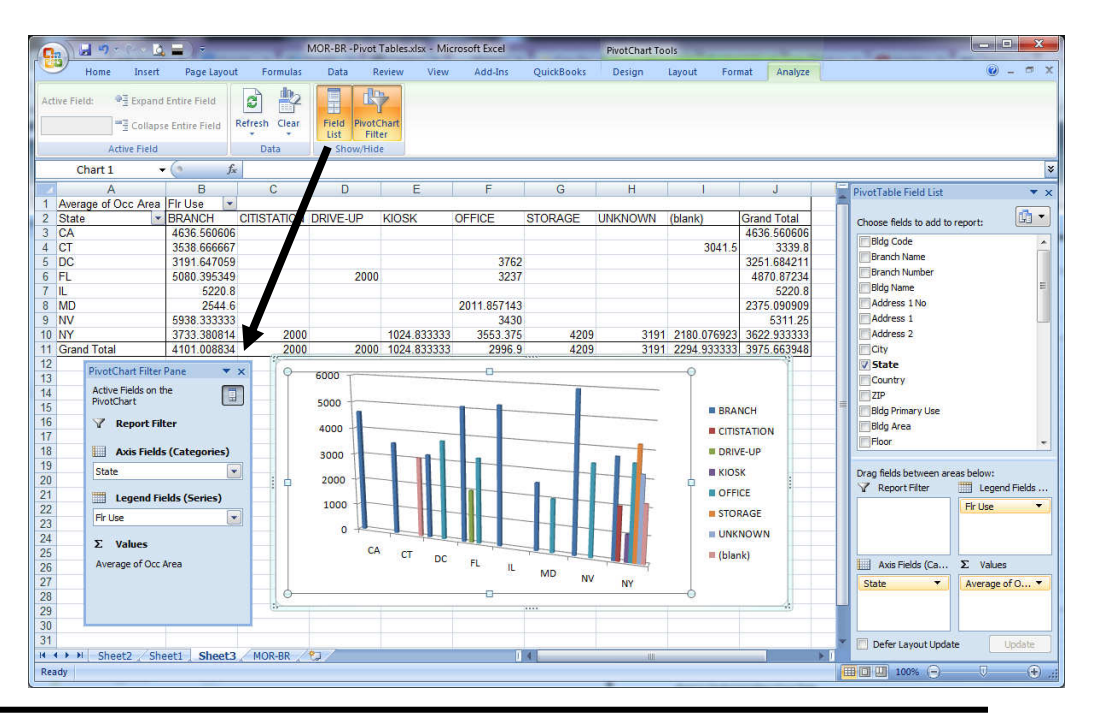

Paul J. Montenero Clear-Cut Computing Corp. paulj@clearcutcomputing.com www.clearcutcomputing.com

Page – 7 (516) 845-4081x1